# **FreeMile**

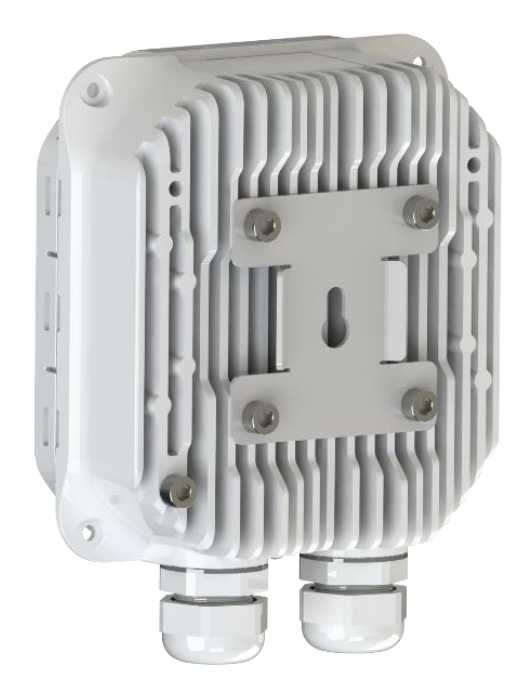

# Quick start guide

### Freemile 60

## **VER 1.0**

FW 1.12.0 rev 54419

#### Contents

| 1. | Overview                                                 | 3 |
|----|----------------------------------------------------------|---|
| 2. | Freemile 60 FODU interfaces and LED indications          | 3 |
| 3. | Freemile 60 FODU installation                            | 1 |
| 3. | 1 Package content                                        | 1 |
| 3. | 2 Freemile 60 FODU installation on a wall                | 1 |
| 3. | 3 Freemile 60 FODU installation on a pole5               | 5 |
| 3. | 4 Freemile 60 attaching to 100mm antenna kit6            | 5 |
| 4. | Powering Freemile 60 FODU                                | 7 |
| 5. | Setting up the link                                      | 7 |
| 5. | 1 Accessing web GUI of the unit                          | 7 |
| 5. | 2 Configuring network settings                           | 3 |
| 5. | 3 Configuring Access point or Point-to-point master unit | 3 |
| 5. | 4 Configuring Station or Point-to-point slave unit9      | ) |

#### 1. Overview

This documents briefly describes Freemile 60 series IP FODU (Full Outdoor) system installation, setting up the link and basic configuration.

#### 2. Freemile 60 FODU interfaces and LED indications

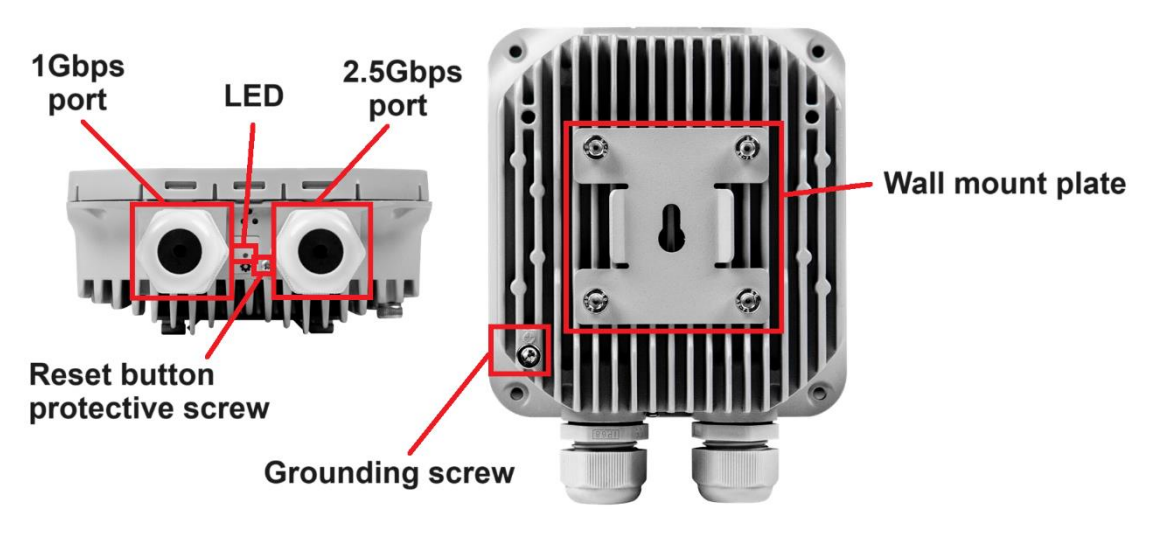

#### Figure 1: Freemile 60 FODU interfaces

- 1 Gbps port 1 Gbps Ethernet traffic port (RJ-45) supporting PoE output. It has
  implemented LED indication. The LED light will turn on and blink when a link is
  established, and the PoE out light will turn on when PoE output is enabled in software
- 2.5 Gbps port 2.5 Gbps Ethernet traffic port (RJ-45) supporting PoE input. It has
  implemented LED indication. The LED light will turn on when a link is established, and
  the power light will turn on once the device is supplied with power
- LED Indicates about the status and alarms of the device. Status/alarm LED indications are following:

| LED state        | Description                                                                    |
|------------------|--------------------------------------------------------------------------------|
| OFF              | The device is currently operating in AP (Access Point) mode, the device is     |
| 011              | powered off, or the radio modem is not detected                                |
| Blinking slowly  | The device is in Station or PTP mode and is currently scanning                 |
| Blinking with    | The device is in Station or PTP mode and is connected with a low signal        |
| medium speed     |                                                                                |
|                  | Case 1: If the unit is just booting up, the device is flashing the internal    |
| Blinking with    | modem firmware                                                                 |
| fast blink speed | Case 2: If the unit is fully booted, then the device is in Station or PTP mode |
|                  | and connected to an AP with a medium signal strength                           |
| Solid ON         | The device is in Station or PTP mode and connected to an AP with               |
|                  | excellent signal strength                                                      |

- **Reset button protective screw** By removing the screw the reset button will become available for resetting the device to factory defaults. In order to reset the device, use a paperclip, or something similar to press the rest button. Press and hold the reset button for 20 seconds or more. This will not have any affect if the reset button is disabled in software
- Grounding screw Grounding screw for equipment grounding. The equipment grounding can be done by connecting it to the grounding point of the tower. The recommended minimum grounding cable wire cross-section must be 2.5 mm2

• Wall mount plate – The plate for mounting the device on a wall. It can be removed to substitute with pole mount bracket

#### 3. Freemile 60 FODU installation

#### 3.1 Package content

**/!**`

| Item                                 | Quantity |
|--------------------------------------|----------|
| Freemile 60 base model               | 1        |
| 48V .5A PoE injector and power cable | 1        |

Antenna kits (and corresponding mounts), if ordered, are shipped separately

#### 3.2 Freemile 60 FODU installation on a wall

The Freemile 60 radio can be installed on the wall using single screw (not included in the package). The wall mounting instructions are as follows

**Tools required**: screwdriver (depending on a used screw)

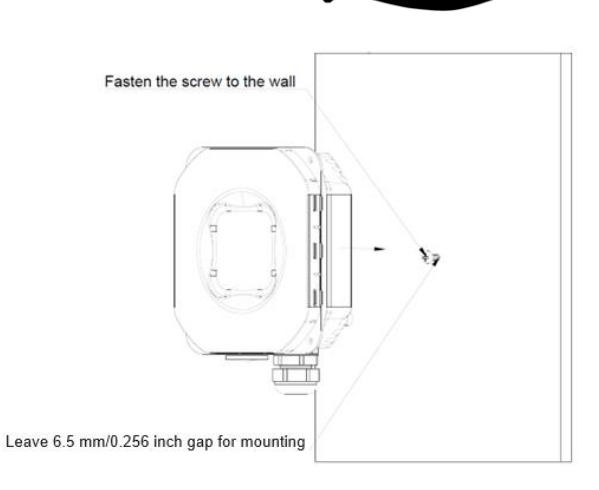

Max: 3.5mm/0.138 inch The dimensions of the screw which can be used to install the Freemile 60 radio on a

wall

2 Faster 6.5mm

Fasten the screw into the wall leaving about 6.5mm/0.256 inch gap for radio mounting

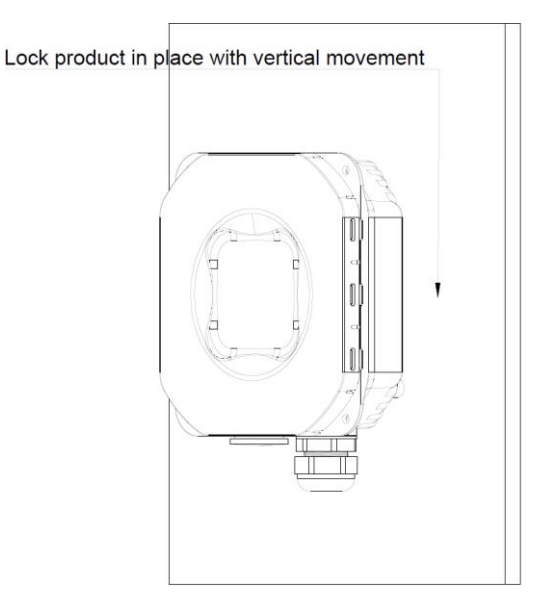

3

With vertical movement mount the radio onto the screw. Adjust the screw gap if the radio is too loose. The ports/interfaces must be faced downwards

#### 3.3 Freemile 60 FODU installation on a pole

The Freemile 60 radio can be installed on a pole using steel cable tie (not included in the package). The pole mounting instructions are as follows:

**Tools required**: Steel cable tie: width: up to 20 mm/0.79 inch; length: depending on the pole diameter

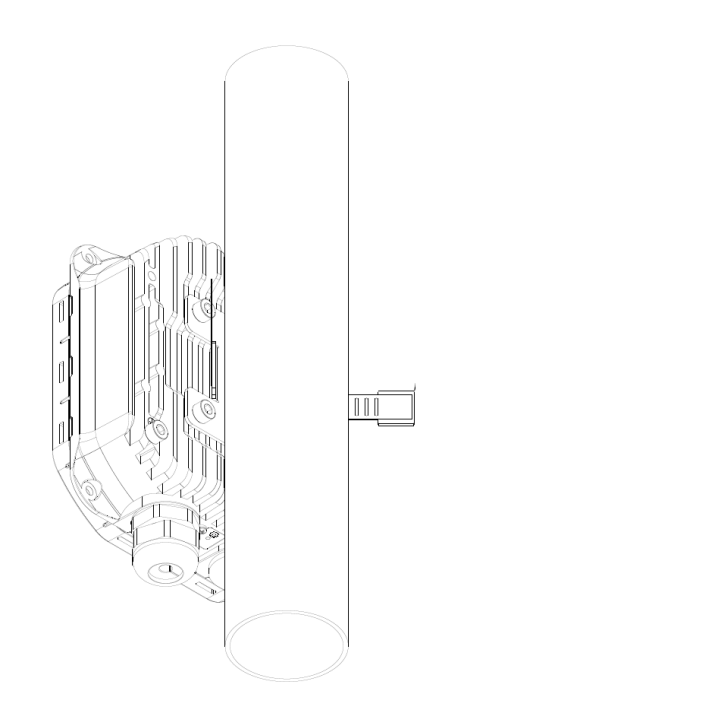

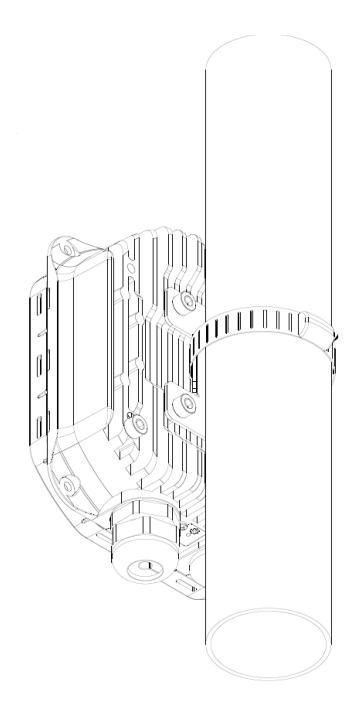

Place a steel cable tie into the radio mount and around the pole

Tighten the tie around the pole

2

#### 3.4 Freemile 60 attaching to 100mm antenna kit

#### 100mm antenna kit can be ordered separately if required

#### 100mm antenna kit contains following parts:

/!\

| Item                         | Quantity |
|------------------------------|----------|
| Radom                        | 1        |
| Screws for radome connection | 4        |
| Mounting bracket             | 1        |

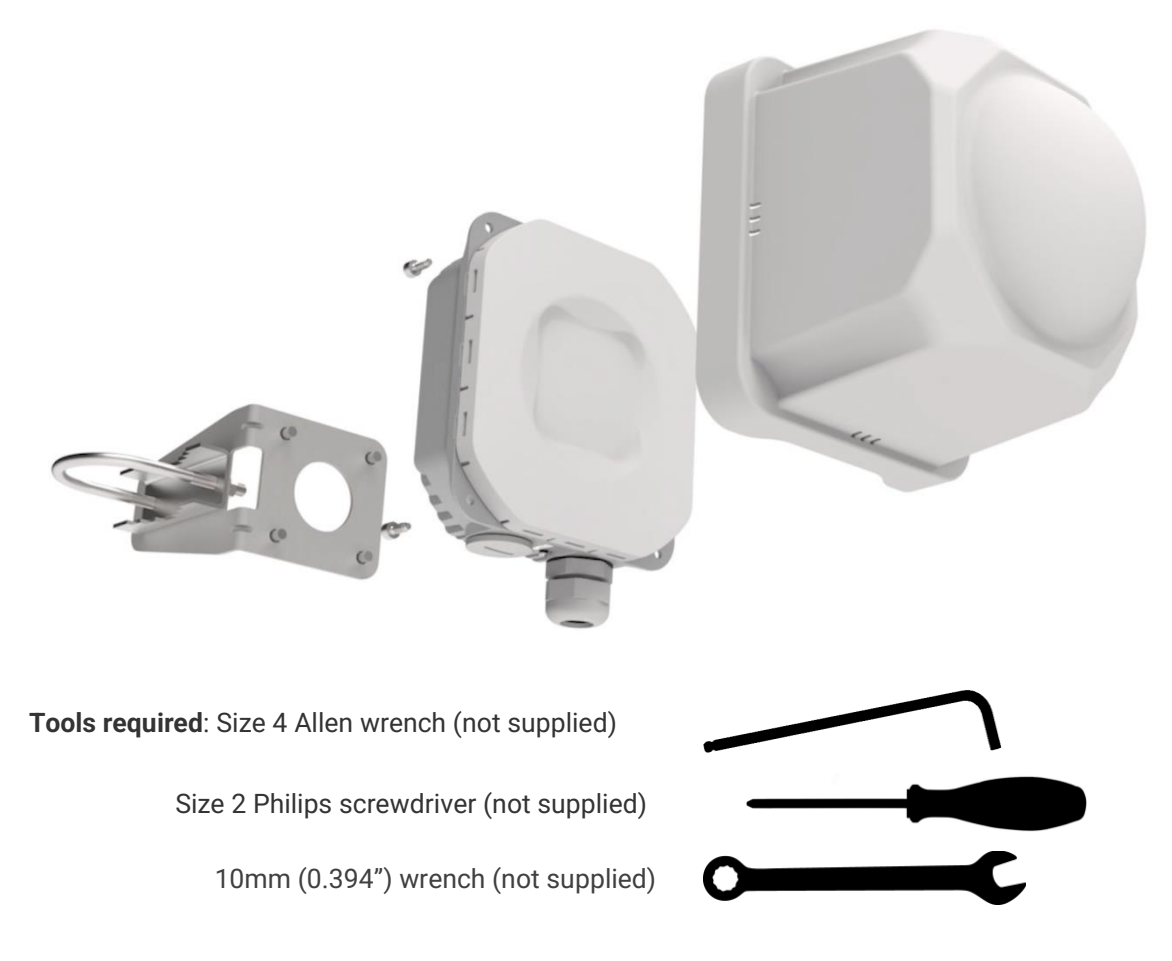

- 1. Attach the radom to the radio with 4 screws included in the antenna kit package. Use size 2 Philips screwdriver
- 2. Remove the existing mounting bracket from the radio with size 4 Allen wrench
- 3. Using the same screws attach the mounting bracket from the antenna kit package to the radio
- 4. Use 10 mm (0.394") wrench to attach and tighten the radio mounting bracket to the pole. The recommended pole diameter size is 40mm..50mm (1.575 inch..1.969 inch)

#### 4. Powering Freemile 60 FODU

Use supplied Power over Ethernet (PoE) injector with an appropriate power supply (38...57VDC, at least 30W for single Freemile 60 unit). The input power to the Freemile 60 should be 48VDC, and a minimum of 0.5A (24W) is recommended. The Freemile 60 FODU does support active PoE (802.3at, etc).

PoE injector is included in Freemile 60 radio package. The PoE injecor has built-in AC/DC converter supporting 100-240V AC input and 48 V DC output. It has LED indicating about connected AC input (solid green).

The Ethernet cable from the PoE injector "POE" port must be connected to the 2.5 Gbps RJ-45 port on Freemile 60 radio unit (refer to Freemile 60 interfaces and LED indications section). The total length of Ethernet cables from CPE to PoE injector (LAN port) and from Freemile 60 to PoE injector (POE port) combined should not exceed 100m. It is recommended to use outdoor-rated STP/FTP Ethernet cable Cat6 or better.

The Freemile 60 unit has the ability to send passive PoE out of the 1 Gbps port to power another device using the input power provided to the Freemile 60 unit. This option can be set in web GUI in Network $\rightarrow$ ETH1 settings $\rightarrow$ Enable PoE Out option. The output voltage is the same as the input voltage and supports maximum 0.5A current (24W total).

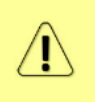

<u>'</u>!`

When using the 'PoE out' feature on the Freemile 60 unit, make sure that there is adequate power supply unit (at least 60 W) used to power both Freemile 60 units. The supplied PoE injector may not be adequate to power both devices and may result in unstable operation

Passive PoE out on the 1Gbps port can damage non-PoE devices. Do not connect non-PoE devices to the 1Gbps port when PoE out is enabled

#### 5. Setting up the link

#### 5.1 Accessing web GUI of the unit

Default settings:

| Fallback IP address          | 192.168.1.1  |
|------------------------------|--------------|
| Web GUI login: user/password | root/admin   |
| SSID                         | freemile     |
| Passphrase                   | passphrase   |
| DHCP mode                    | DHCP Client  |
| Mode                         | Station mode |

Accessing the unit:

- 1. Establish Ethernet connection between the unit and PC/laptop. Open any web browser and enter default IP address of the Freemile 60 FODU. Use *https://* prefix for secure connection.
- 2. In the login screen enter default username and password. It is recommended to change the default user credentials after logging in for the first time

#### 5.2 Configuring network settings

For both Access Point (Point-to-point master) and Station (Point-to-point slave) units set the following network settings:

1. In the 'Configuration→Network→Management network' section choose Management

IPv4 mode "Static" or "DHCP" according to requirements and press Save button:

| FreeMile        | 300                            |   |
|-----------------|--------------------------------|---|
| Dashboard       | Management network             |   |
| 🗂 Activity      | Enable Management VLAN         |   |
| Seconfiguration | Management IPv4 mode<br>Static | ~ |
| 5 Lleare        |                                |   |

2. In section 'Configuration→Network→Management IPv4' specify the management IP

address/netmask/gateway as per customer requirements and press

| ■ FreeMile                          | Enable Management VLAN                             |  |
|-------------------------------------|----------------------------------------------------|--|
| • Dashboard                         | Management IPv4 mode                               |  |
| 📋 Activity                          |                                                    |  |
| ✤ Configuration                     | Management IPv4                                    |  |
| 🧏 Users                             | Enable IPv4 static IP                              |  |
| 🞘 Tools                             | 192.168.100.139 255.255.0                          |  |
| ${\mathcal C}$ Backups and recovery | Gateway<br>192.168.100.1<br>DNS servers<br>1.1.1.1 |  |
|                                     | 1.0.0.1                                            |  |

#### 5.3 Configuring Access point or Point-to-point master unit

For Access point (point-to-multipoint) or Point-to-point master unit settings are following:

1. In 'Configuration→Wireless→60 GHz Radio' section choose Wireless mode as

| 'Access point' or 'Point-to-po | int master' and press |
|--------------------------------|-----------------------|
| ■ FreeMile                     |                       |
| O Dashboard                    | සි 60 GHz Radio       |
| 🟥 Activity                     | Wireless mode         |
| ≵ Configuration                | Access point          |

2. In the same section specify required Channel width, frequency channel and Max MCS

(Modulation Coding Scheme) and press Save button:

| FreeMile                        |                                 |   |
|---------------------------------|---------------------------------|---|
| Dashboard                       | a 60 GHz Radio                  |   |
| 門 Activity                      | Wireless mode                   |   |
|                                 | Access point                    | ~ |
| ✤ Configuration                 | Antenna kit                     |   |
| 🧕 Users                         | Base unit only (no antenna kit) | ~ |
| 🗞 Tools                         | Channel width Channel           |   |
|                                 | Full: 2.16 GHz ~ 1 (58320 MHz)  | ~ |
| ${\cal S}$ Backups and recovery | Max MCS                         |   |
|                                 | MCS 12                          | ~ |

3. Use default or your own SSID. It can be set in 'Configuration→Wireless→60GHz Radio' section:

| ā      | FreeMile             | Antenna kit          |              |               |   |
|--------|----------------------|----------------------|--------------|---------------|---|
| •      | Dashboard            | Base unit only (no a | antenna kit) |               | ~ |
| $\sim$ | Buonsburg            | Channel width        |              | Channel       |   |
| Ë      | Activity             | Full: 2.16 GHz       | ~            | 1 (58320 MHz) | ~ |
| 성상     | Configuration        | Max MCS              |              |               |   |
| Ł      | Users                | MCS 12               | ~            |               | ~ |
| **     | Tools                | SAF_WEB_testrack     | ⊆ST          |               |   |
| a      | Backupa and recovery | Security mode        |              |               |   |

#### 5.4 Configuring Station or Point-to-point slave unit

For Station (point-to-multipoint) or Point-to-point slave unit settings are following:

1. In 'Configuration→Wireless→60 GHz Radio' section leave Wireless mode 'Station' as

per defaults or choose 'Point-to-point slave' mode and press

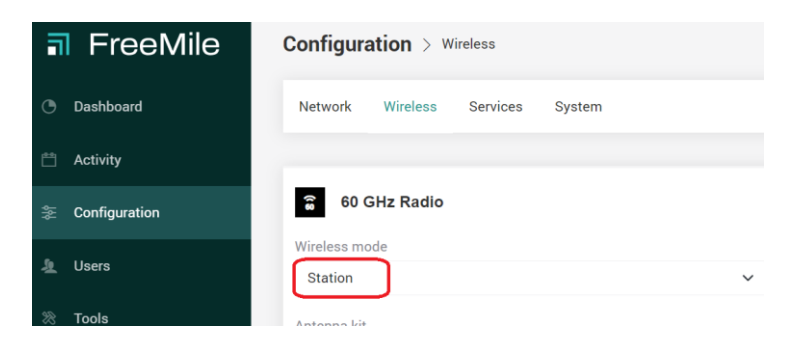

2. In the same section specify required Channel width and Max MCS (Modulation

Coding Scheme) and press button. Those settings must be the same as on Access point or Point-to-point master device:

| a  | FreeMile             |                                 |   |
|----|----------------------|---------------------------------|---|
| ٠  | Dashboard            | 60 GHz Radio                    |   |
| ۴٩ | Activity             | Wireless mode                   |   |
|    |                      | Station                         | ~ |
|    | Configuration        | Antenna kit                     |   |
| Ł  | Users                | Base unit only (no antenna kit) | ~ |
|    | Tools                | Channel width                   |   |
|    |                      | Full: 2.16 GHz                  | ~ |
|    | Backups and recovery | Max MCS                         |   |
|    |                      | MCS 12                          | ~ |

3. Use the same SSID as it is for Access point or Point-to-point master unit. It can be set in 'Configuration→Wireless→60 GHz Radio' section:

| J FreeMile      | Channel width               |   |
|-----------------|-----------------------------|---|
|                 | Full: 2.16 GHz              | ~ |
| Dashboard       | Max MCS                     |   |
| 🗂 Activity      | MCS 12                      | ~ |
| ✤ Configuration | SSID<br>SAF_WEB_testrack_ST |   |
| 🧕 Users         | Security mode               |   |

4. For point-to-multipoint mode, in case if there are several Freemile 60 Access point units available in range, and the Station device must be connected to one of them/specific one, use scanning functionality which can be found in 'Tools→Site survey scan' section to find all the Freemile 60 Access point and to choose the required one:

| FreeMile                                        | Click the button to run aiming mode for 5 minutes. This will update the RSSI values on the signal bar below once a second. |                                 |               |         |               |    |
|-------------------------------------------------|----------------------------------------------------------------------------------------------------|---------------------------------|---------------|---------|---------------|----|
| ( Dashboard                                     | Start Aiming                                                                                                    |                                 |               |         |               |    |
| 🟥 Activity                                      |                                                                                                    |                                 |               |         |               |    |
| ⇐ Configuration                                 | Site survey scan                                                                                                    |                                 |               |         |               |    |
| A Users                                         | Important: This radio will go offline to<br>Select radio:                                                                  | temporarily once scanning has s | started.      |         |               |    |
| 🗞 Tools                                         | 60 GHz Radio                                                                                                    | ✓ Scan                          |               |         |               |    |
| $\ensuremath{\mathcal{C}}$ Backups and recovery | Scan results last updated: a few sec<br>Items per page: 10 ~                                                               | conds ago                       |               | Search  |               | ×  |
|                                                 | SSID                                                                                                    | BSSID                           | Channel       | Signal  | Security      |    |
|                                                 | SAF_WEB_testrack_ST                                                                                                    | 00:04:a6:81:a6:cc               | 1 (58320 MHz) | -39 dBm | WPA2-PSK-GCMP | (, |